# **EasyTac** downloader

## Guida rapida

EasyTac downloader software da v2.8.4

Rivisto febbraio 2024 v1.00

| Introduzione a EasyTac downloader             | 1 |  |  |  |
|-----------------------------------------------|---|--|--|--|
| Installazione del software EasyTac downloader |   |  |  |  |
| Esecuzione di EasyTac downloader              | 3 |  |  |  |
| Impostazione delle opzioni del programma      | 3 |  |  |  |
| Lettura della carta tachigrafica              | 4 |  |  |  |
| Visualizzazione dei resoconti                 | 4 |  |  |  |
| Creazione e esportazione dei resoconti        | 5 |  |  |  |
| Aiuto e supporto tecnico                      | 5 |  |  |  |

## Introduzione a EasyTac downloader

EasyTac downloader è una soluzione software semplice che offre un facile accesso ai dati del tachigrafo digitale. Si installa e funziona sul tuo PC e non richiede una connessione Internet. Tutto ciò di cui hai bisogno è solo un lettore di smartcard.

EasyTac downloader è completamente compatibile con tutti i marchi e modelli di tachigrafi digitali in uso in Europa nel 2023 e può interoperare con altre applicazioni software e fornitori di analisi dati.

#### Le funzioni EasyTac downloader comprendono:

- Trasferimento e memorizzazione dei dati di attività da un numero qualsiasi di carte del conducente
- Lettura e memorizzazione dei file dell'unità elettronica di bordo (VU), trasferiti mediante una periferica idonea
- Visualizzazione, riassunto e stampa di tutte le informazioni di attività contenute nei dati
- Semplice identificazione dei conducenti e veicoli che necessitano il trasferimento dei dati
- Creazione grafica della timeline giornaliera delle attività del conducente e del veicolo
- Esportazione dei dati di attività e dei dati riassuntivi ad altri programmi, quali Microsoft Excel
- Invio mediante posta elettronica dei file tachigrafici a terzi
- Visualizzazione e stampa di tutte le informazioni sulle anomalie e guasti presenti nei dati
- Supporto di backup e protezione dei dati appropriati

#### Installazione e supporto tecnico

Per qualsiasi domanda su EasyTac downloader o aggiornamento disponibile, visitare il sito **www.easytac.eu** 

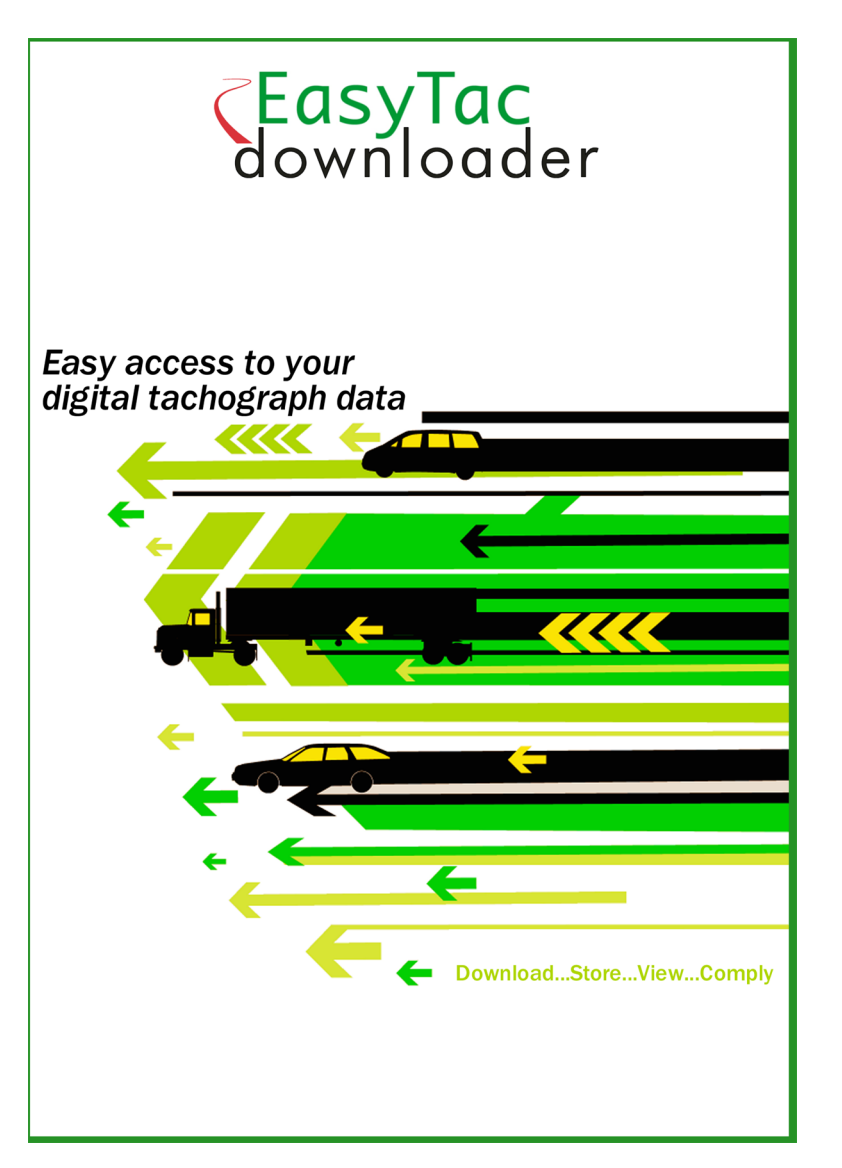

Leggere questa guida rapida per utilizzare il lettore e il pacchetto software di EasyTac downloader.

#### Installazione del software EasyTac downloader

1. Individuare il file **Setup/EasyTac.msi** sulla chiavetta EasyTac e fare clic due volte per installare.

Seguire le istruzioni sullo schermo fino al completamento dell'installazione.

Rimuovere la chiavetta EasyTac e conservarla al sicuro

2. Collegare un lettore di smartcard a una delle porte USB del PC, mediante un cavo di estensione USB o un hub USB.

Attenzione: Il lettore è plug and play, in questo modo il PC individuerà il nuovo hardware non appena acceso o collegato al lettore. Se il lettore non viene riconosciuto correttamente, è possibile installare i driver manualmente:

Trovare il driver del lettore Omnikey 3121 o Identiv 2700R nella cartella **Drivers** della chiavetta EasyTac e fare doppio clic per installarlo.

Per l'installazione di qualsiasi altro tipo di lettore, seguire le istruzioni fornite dal produttore.

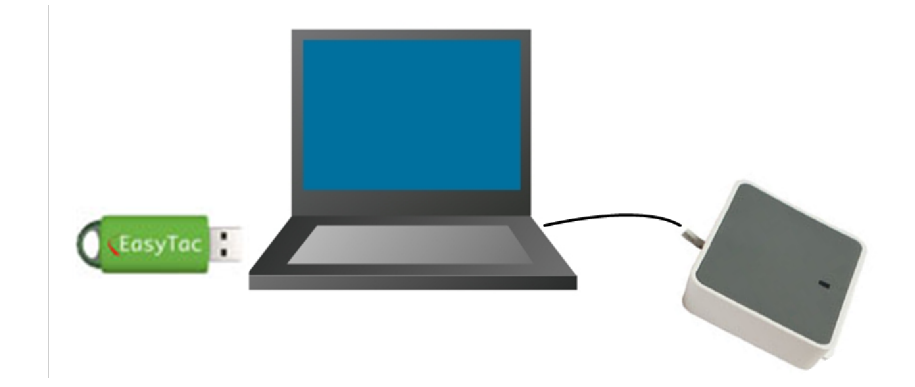

## Esecuzione di EasyTac downloader

Per utilizzare per la prima volta EasyTac downloader sarà necessario attivare il software usando la carta d'attivazione a corredo.

- Avviare il programma, cliccando due volte sull'icona di EasyTac downloader sul desktop di Windows oppure individuare e cliccare sull'icona nel menu di Avvio di Windows.
- 2. Per inserire la scheda di attivazione del software, seguire le istruzioni che appaiono sullo schermo.
- 3. Una volta attivato, EasyTac downloader si avvierà e comparirà la finestra di EasyTac File Explorer.

Rimuovere la carta d'attivazione e conservarla al sicuro, poiché sarà necessaria per un futuro trasferimento del software EasyTac a un altro computer.

#### Impostazione delle opzioni del programma

Il programma esegue il salvataggio di tutti i file della carta del conducente e dell'unità elettronica di bordo su destinazioni standard del PC oppure sulla rete locale, se disponibile.

Salvo che si abbiano dei requisiti specifici, si consiglia di utilizzare le impostazioni di default. Cliccare su "Opzioni" nel menu "Visualizza" per modificare la posizione in un'altra cartella.

La funzione di configurazione permette anche di impostare diverse altre opzioni, quali la lettura automatica della carta oppure la lettura solo quando il comando "Leggi carta" tachigrafica è selezionato.

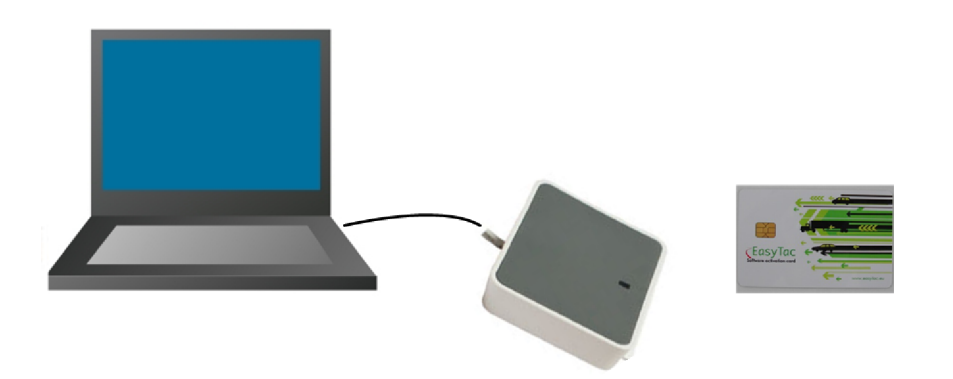

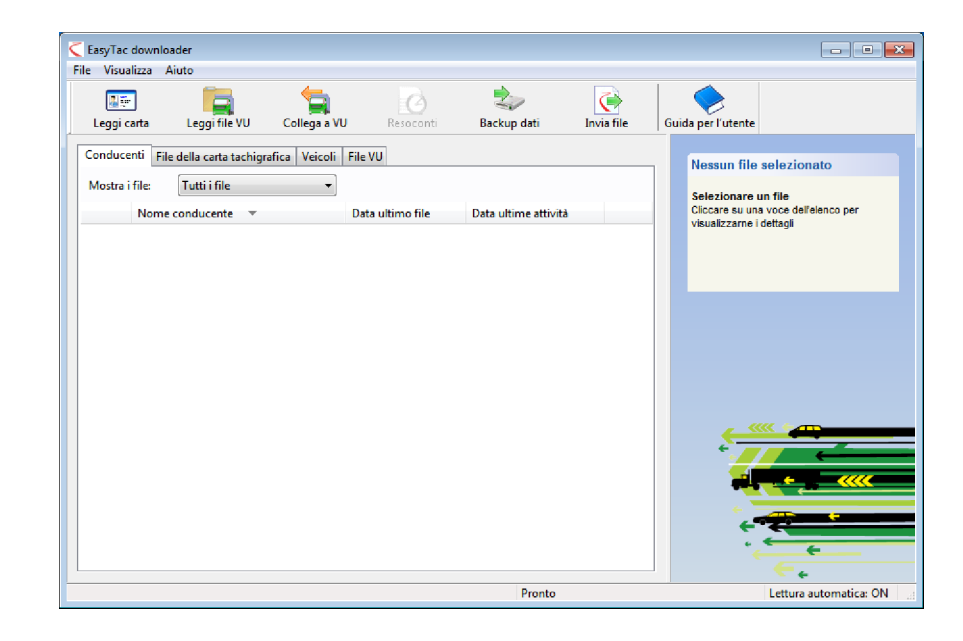

## Lettura della carta tachigrafica

Per effettuare la lettura della carta del conducente, inserirla semplicemente nel lettore con il programma EasyTac downloader in funzione.

Sullo schermo comparirà un indicatore di progresso e la luce del lettore lampeggerà. Non rimuovere la carta fino al completo trasferimento!

**Nota:** la carta dovrà essere inserita con il chip rivolto verso l'alto, se si utilizza un lettore desktop standard CM3121 in posizione dritta.

Una volta completato il trasferimento, il file dati sarà automaticamente salvato con una convenzione di denominazione standard e comparirà nell'elenco dei conducenti nel File Explorer. Si potrà passare dalla visualizzazione dei conducenti ai file individuali, cliccando sulle diverse linguette della finestra.

### Visualizzazione dei resoconti

Per esaminare i dati trasferiti, cliccare sul file o sul nome del conducente e poi sul comando "Resoconti", dopodiché comparirà la finestra Resoconti di EasyTac.

Una volta aperto lo schermo dei resoconti, cliccando sulla data del giorno dell'elenco fornito si potranno visualizzare le informazioni dell'attività del conducente per tale giorno. I dettagli delle informazioni sulle attività appariranno sul lato destro dello schermo.

Cliccando sulle altre linguette compariranno gli altri resoconti disponibili, quali il sommario giornaliero o la timeline grafica.

Si possono ingrandire questi resoconti per includere tutte le date di attività del file, cliccando su "Seleziona tutto" oppure selezionare un gruppo di date, cliccando sulla prima data e tenendo premuto il tasto "shift" sulla tastiera, scegliendo poi la seconda data.

Si possono visualizzare i dati sulle anomalie e guasti, cliccando le diverse linguette nella parte superiore dello schermo.

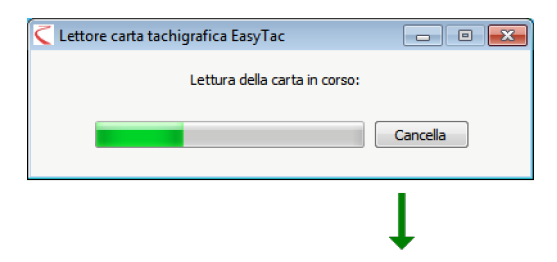

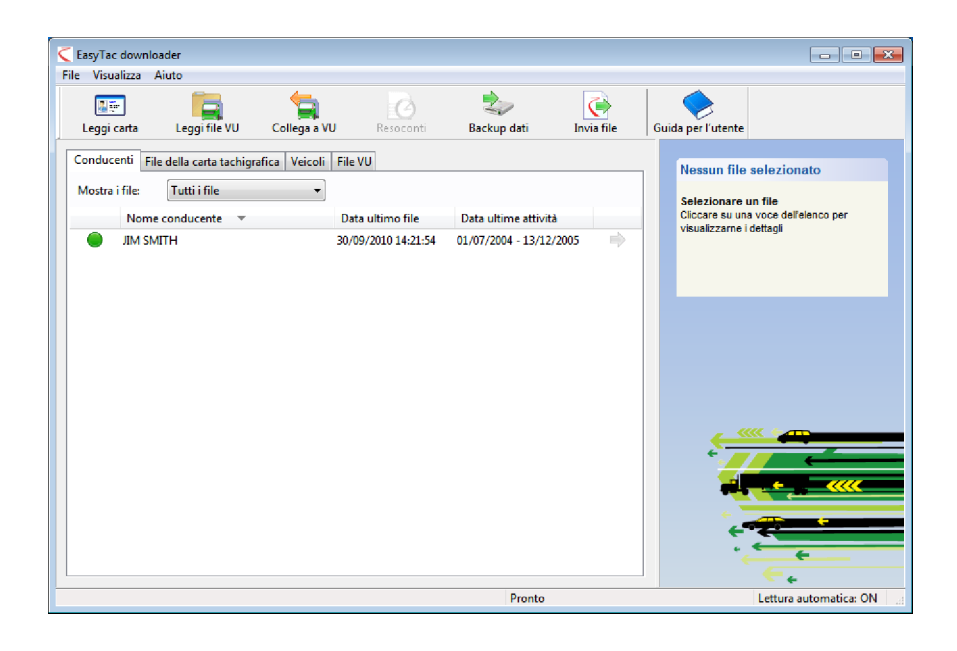

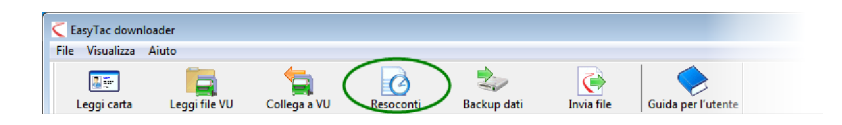

#### Creazione e esportazione dei resoconti

Si può eseguire la stampa di qualsiasi resoconto creato con la finestra Resoconti. Selezionare semplicemente le date specifiche e il tipo di resoconto in modo da visualizzare sullo schermo le informazioni desiderate e cliccando poi "Stampa resoconto".

Si potranno anche esportare resoconti numerici nei file dei dati che possono essere letti da altre applicazioni software, quali Microsoft Excel. Usare il comando "Esporta i dati" per creare questi file dai dati del resoconto visualizzato.

#### Aiuto e supporto tecnico

Una guida per l'utente integrale è disponibile nel menu di Aiuto o nel menu di Avvio di Windows.

Per ulteriore assistenza e supporto, rivolgersi al proprio fornitore oppure visitare il sito **www.easytac.eu** 

| VISUAIIZZA AIULO         |                    | I                   | ~                   | 1            |             |           |                               |                 |     |
|--------------------------|--------------------|---------------------|---------------------|--------------|-------------|-----------|-------------------------------|-----------------|-----|
|                          | 5                  |                     |                     |              |             |           |                               |                 |     |
| eprima di stampa Stampa  | resoconto          | Esporta i dati 🛛 🤇  | Guida per l'utente  |              |             |           |                               |                 |     |
| thátà Annalia & mati     |                    |                     |                     |              |             |           |                               |                 |     |
| Anomalie & guasu         |                    |                     |                     |              |             |           |                               |                 |     |
| File 01/07/200           | 4 - 13/12/2005 (SN | NTH_JIM_06-10-19_21 | 4458)               |              | -           |           |                               |                 |     |
|                          |                    |                     |                     |              |             |           |                               |                 |     |
| Data attività Calendario |                    | Attività Periodo    | o di servizio 🛛 Gio | rni Settiman | a lavorativ | a Grafico |                               |                 |     |
| Seleziona tutto          |                    |                     |                     |              |             |           |                               |                 |     |
| Data Kr                  | n giornalieri 🔺    | Data di servizio    | Inizio (UTC)        | Fine (UTC)   | Durata      | Speciale  | Attività                      | Immatr. veicolo |     |
| 01/07/2004 giovedi       | 719 km             | 04/07/2004          | 06:19               | 07:40        | 01:21       |           | (Y) Guida                     |                 |     |
| 02/07/2004 venerdi       | 584 km             | 04/07/2004          | 07:40               | 07:42        | 00:02       |           | Lavoro                        |                 |     |
| 03/07/2004 sabato        | 661 km             | 04/07/2004          | 07:42               | 08:12        | 00:30       |           | - Riposo                      |                 |     |
| 04/07/2004 domenica      | 684 km             | 04/07/2004          | 08:12               | 08:14        | 00:02       |           | 🕥 Guida                       |                 | - 4 |
| 05/07/2004 lunedì        | 900 km             | 04/07/2004          | 08:14               | 09:07        | 00:53       |           | Riposo                        |                 |     |
| 06/07/2004 martedi       | 741 km             | 04/07/2004          | 09:07               | 09:10        | 00:03       |           | 🛞 Guida                       |                 |     |
| 07/07/2004 mercoledì     | 1077 km _          | 04/07/2004          | 09:10               | 09:15        | 00:05       |           | Riposo                        |                 |     |
| 08/07/2004 giovedi       | 526 km             | 04/07/2004          | 09:15               | 15:08        | 05:53       |           | 💮 Guida                       |                 |     |
| 09/07/2004 venerdi       | 801 km             | 04/07/2004          | 15:08               | 15:24        | 00:16       |           | Lavoro                        |                 |     |
| 10/07/2004 sabato        | 801 km             | 04/07/2004          | 15:24               | 15:30        | 00:06       |           | 🛞 Guida                       |                 |     |
| 11/07/2004 domenica      | 801 km             | 04/07/2004          | 15:30               | 15:32        | 00:02       |           | Lavoro                        |                 |     |
| 12/07/2004 lunedì        | 801 km             | 04/07/2004          | 15:32               | 15:37        | 00:05       |           | 💮 Guida                       |                 |     |
| 13/07/2004 martedi       | 801 km             | 04/07/2004          | 15:37               | 16:49        | 01:12       |           | Riposo                        |                 |     |
| 14/07/2004 mercoledì     | 801 km             | 04/07/2004          | 16:49               | 17:55        | 01:06       |           | 🖞 Guida                       |                 |     |
| 15/07/2004 giovedì       | 801 km             | 04/07/2004          | 17:55               | 18:07        | 00:12       |           | Riposo                        |                 |     |
| 16/07/2004 venerdi       | 801 km             | 04/07/2004          | 18:07               | 18:09        | 00:02       |           | Disponibilità                 |                 |     |
| 17/07/2004 sabato        | 801 km             | 04/07/2004          | 18:09               | 21:37        | 03:28       |           | <ul> <li>(¥) Guida</li> </ul> |                 |     |